## ごてんば健康マイレージの操作、入力方法 ①

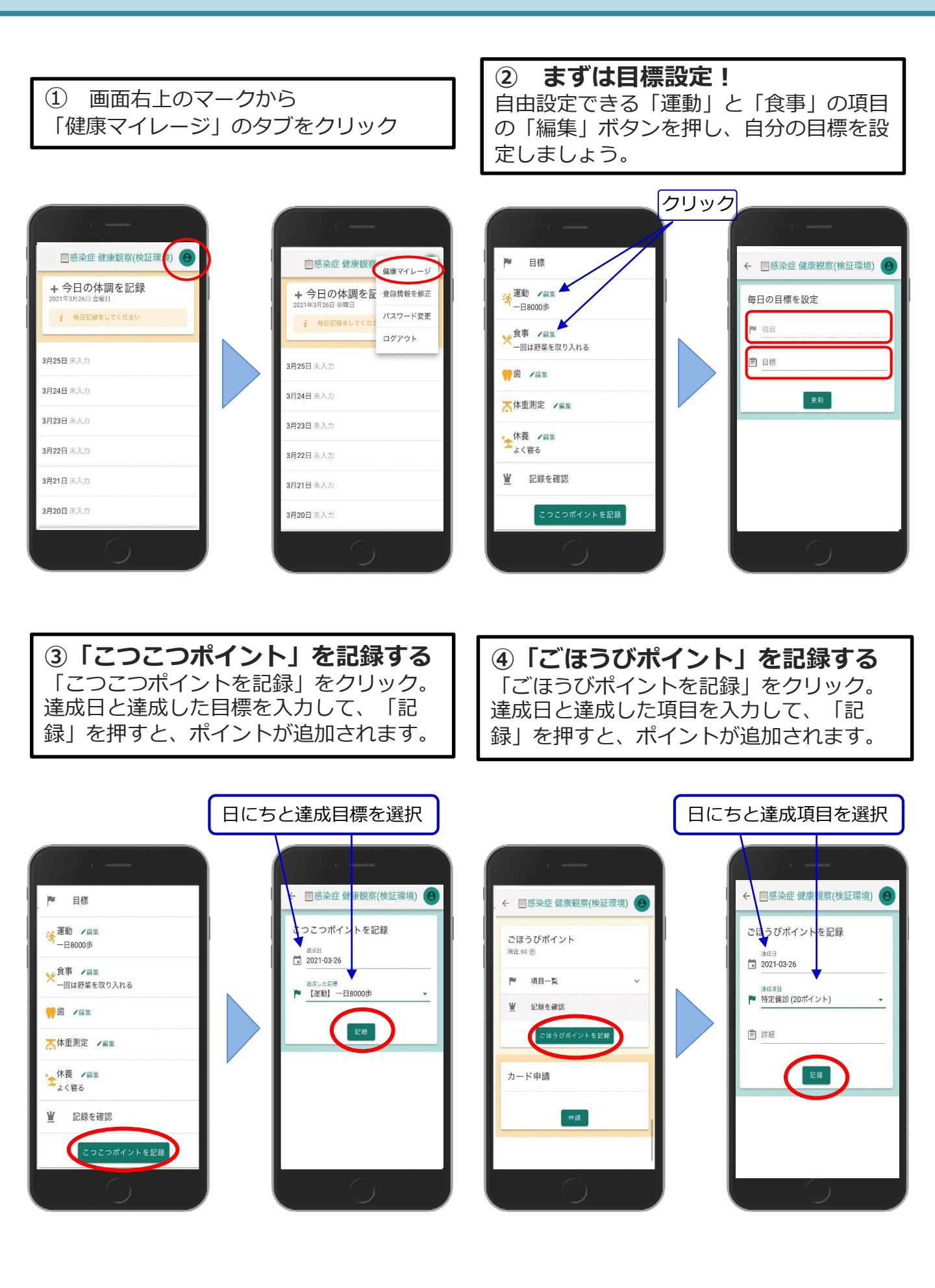